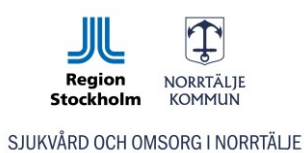

# Ny inloggning - Procapita Web

För att nå Procapita Web så behövs inte längre Access Client. Procapita öppnas nu i ett webbläsarfönster och hanteringen av en del saker skiljer sig därför lite från tidigare.

# Innehåll i denna guide

| 1. Logga in till Procapita Web                            | 2 |
|-----------------------------------------------------------|---|
| 2. Utskrift                                               | 5 |
| 4. Minimera och fönsterhantering i Procapita              | 6 |
| 5. Vid inloggningsfel – Gör om lösenordet i första steget | 8 |

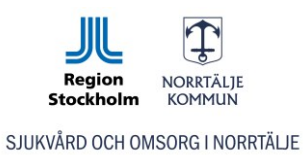

#### 1. Logga in till Procapita Web

- Om du har Procapita öppet sedan tidigare så stäng det innan du sätter igång.
- Gå sedan till <u>https://procapitakson.norrtalje.se</u>
- Välj autentiseringsmetod **E-Legitimation** och därefter något av valen för Bank-ID eller SITHS-eID.

**Notera:** Nya SITHS-kort utfärdade efter januari 2024 saknar Telia certifikat så för dessa fungerar inte "Telia eller SITHS-kort"-knappen. Alla användare bör gå över och använda den nya SITHS elD lösningen.

| NORRTÄLJE<br>KOMMUN               |                                        |
|-----------------------------------|----------------------------------------|
| Norrtälje kommun                  |                                        |
| Vänligen välj autentiseringsmetod |                                        |
| E-legitimation                    |                                        |
| Engångskod via SMS                |                                        |
| Tjänstekort                       |                                        |
|                                   | Välj inloggningsmetod                  |
|                                   | BankID på denna enhet >                |
|                                   | BankID på annan enhet >                |
|                                   | Freja eID Plus                         |
|                                   | Telia eller SITHS-kort                 |
|                                   | SITHS eID $>$                          |
|                                   | Foreign eID >                          |
|                                   |                                        |
|                                   | EN TJÄNST FRÅN 🗳 Svetsk<br>E-IDENTITET |
|                                   | www.e-identitet.se                     |

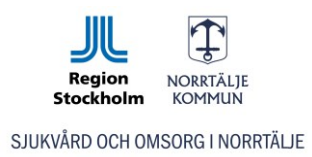

Vid första inloggning behöver du ange ditt lösenord för "första steget". Om du inte känner till detta lösenord kontakta Procapitasupport 0176-717 62 innan du går vidare.

Lösenordet behöver vanligtvis bara anges den allra första gången du loggar in.

|                                                                        |                     | TÄLJE<br>1UN |
|------------------------------------------------------------------------|---------------------|--------------|
| Addition                                                               | al Authenticat      | ion Required |
| SSO Database Al<br>Jser Name 82daf<br>Domain KOMMUI<br><b>Password</b> | D-guac<br>io12<br>N |              |
|                                                                        |                     |              |
|                                                                        | Submit              | Reset        |
|                                                                        |                     |              |
|                                                                        |                     |              |

Vid start så dyker en liten ruta upp.

Klicka på Tillåt för att kunna klippa och klistra text i Procapita

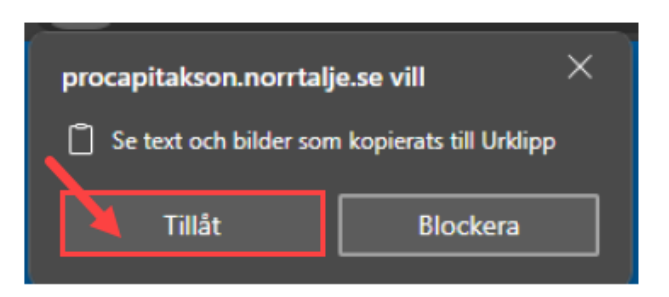

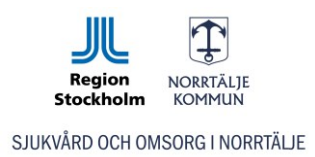

Nu har du kommit till "steg 2" och det är här du anger dina inloggningsuppgifter till själva Procapita.

Är du helt ny användare har du fått en engångslösenord. Efter att du skrivit in detta så ombeds du sätta ett nytt lösenord som du själv hittar på.

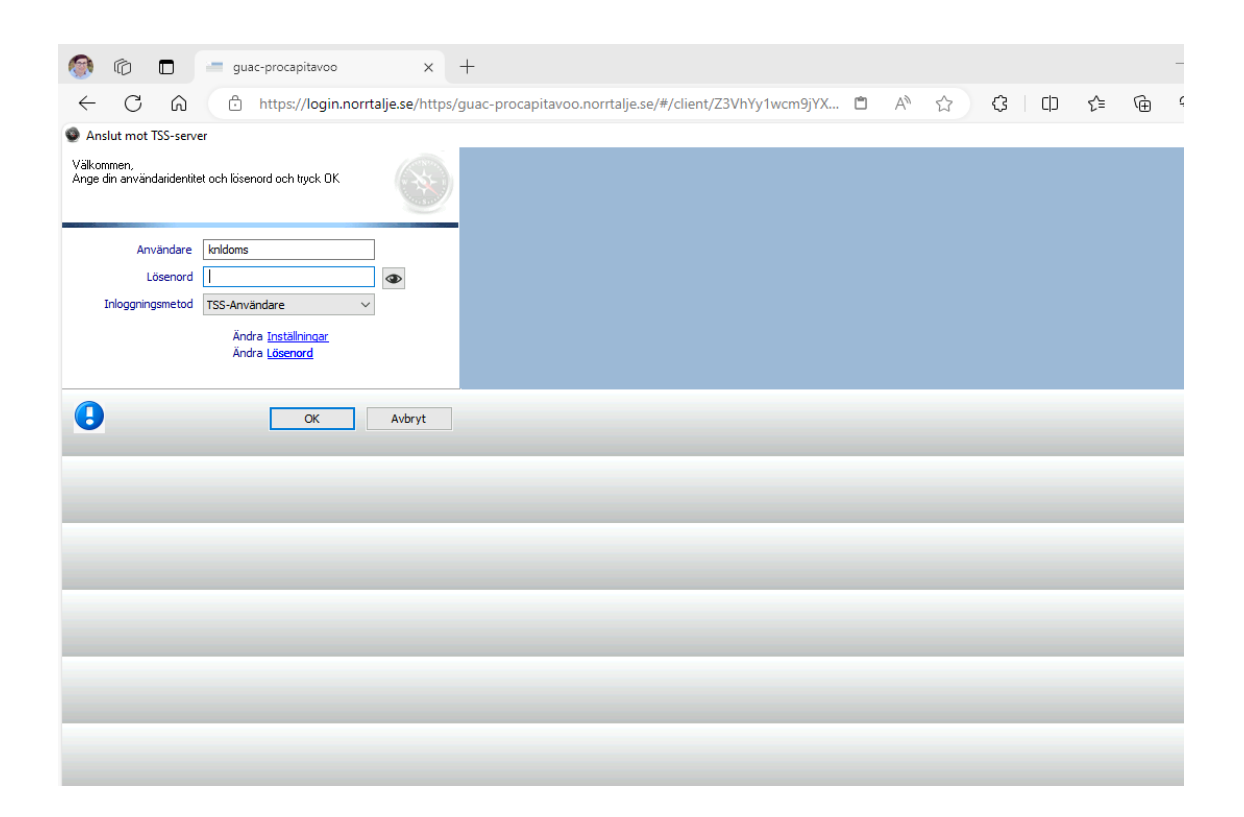

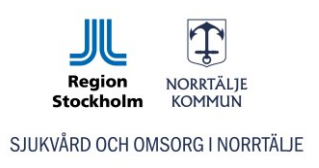

#### 2. Utskrift

Det går att skriva ut från Procapita, men du får en PDF-fil som du sedan får skriva ut från din dator via din standardskrivare.

Välj "Spara som PDF (redirected)" som skrivare. Filen sparas ner till din dator och du får sedan öppna upp den för att kunna skriva ut den.

| Print                                                                     | ×                                      |                                     |                                    |
|---------------------------------------------------------------------------|----------------------------------------|-------------------------------------|------------------------------------|
| General Layout                                                            |                                        |                                     |                                    |
| Select Printer<br>Microsoft Print to PDF<br>Microsoft XPS Document Writer | Spara som PDF (redirecte               | Nerladdningar                       |                                    |
| NK-Print on NKCANRPSP01                                                   | >                                      | Crystal Reports - Beva<br>Öppna fil | kningsuppgifter exkl. personliga ( |
| Status: Ready<br>Location:<br>Comment:                                    | Print to file Preferences Find Printer |                                     | ICI LOCIDODA0700 D/CI              |
| Page Range                                                                | Number of copies: 1                    |                                     |                                    |
|                                                                           | Print Cancel Apply                     |                                     |                                    |

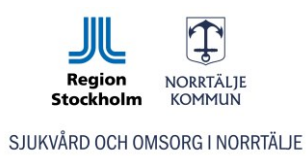

## 4. Minimera och fönsterhantering i Procapita

Om du minimerar själva Procapitafönstret så lägger det sig i nedre hörnet. För att få tillbaka det igen så klickar du på ikonen återställ.

| 🕼 🗖 🖾 guac-procapita 🔷 >                                                                                                    | 4 +                                                                                                    |       |       |     |   | - | ×     |
|----------------------------------------------------------------------------------------------------|----------------------------------------------------------------------------------------------------|-------|-------|-----|---|---|-------|
| C 🙃 https://procapitakson.norr                                                                                                    | talje.se/#/client/Z3VhYy1wcm9jYXBpdGEAYwBuZXh1cw                                                                                                    | 🗂 A 🏠 | с ф   | £_≡ | Ē | ~ | <br>• |
| Procapita VoC - Kristin Liljefrid<br>Arkiv Redigera Verkoy Fonster Hjalp<br>Arkiv Redigera Verkoy Fonster Hjalp<br>→ H @ Red Prime Ark @ @ @ @ @ @ @<br>→ H @ Red Prime Ark @ Prime Arkivelt<br>→ Mina sidor<br>→ Arkuelt<br>→ Kruelt<br>→ Kruelt | Attuelt       Onsdag 19 juni 2024       Kom ihåg (0)       Bevakningar (0)       Ej signerad dokumentation       Du har 13 ej signerade texter       Ny dokumentation på mina personer       HSL Uppdrag (0)       Bestallda HSL Uppdrag (0)       Delegeringsbeslut (0) | M     | inime | era | × |   |       |
| Mina sidor                                                                                                    |                                                                                                    |       |       |     |   |   |       |
| Journal                                                                                                    |                                                                                                    |       |       |     |   |   |       |
| Mina webb-länkar                                                                                                    |                                                                                                    |       |       |     |   |   |       |
| Delegering                                                                                                    |                                                                                                    |       |       |     |   |   |       |
| knldoms Leg Sjuksköterska                                                                                                    |                                                                                                    |       |       |     |   |   |       |
|                                                                                                    |                                                                                                    |       |       |     |   |   |       |

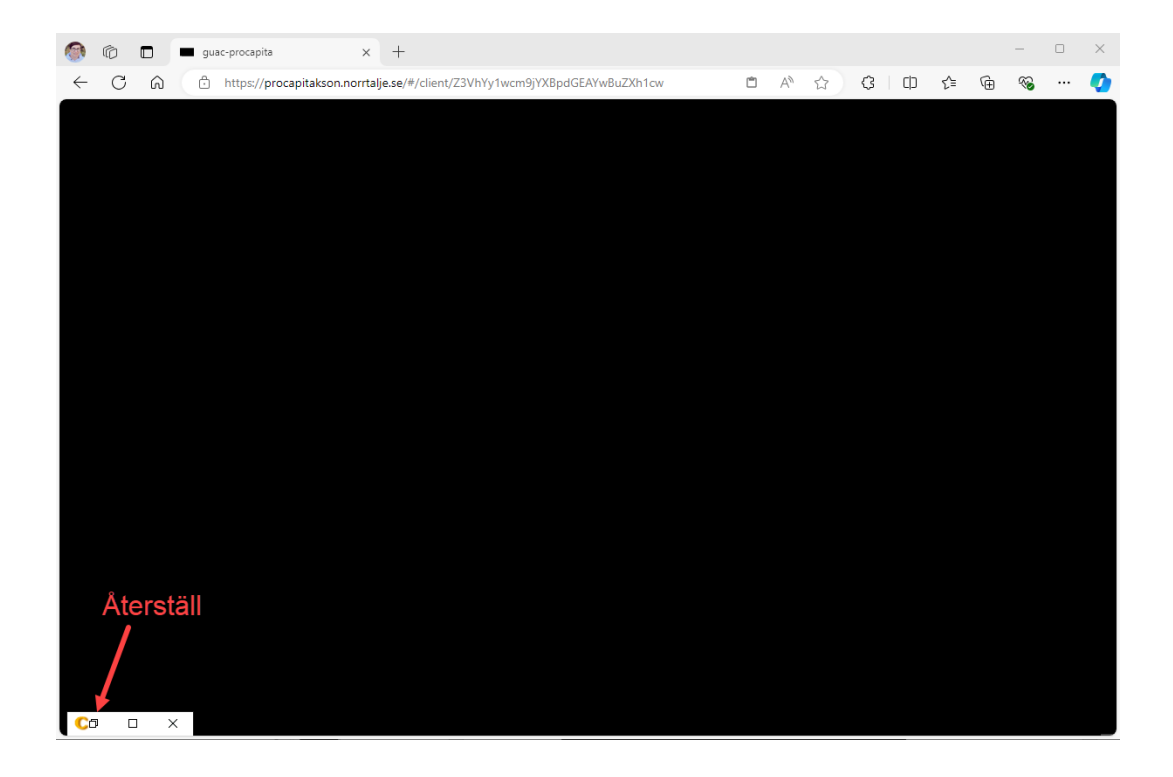

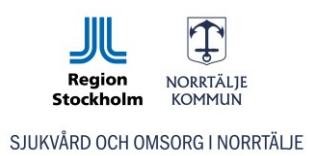

Ibland kan det hända att exempelvis "Att göra listan" hamnar bakom och då kan du behöva minimera för att få fram den. Du kan även växla mellan dina aktiva fönster i menyn Fönster.

| C Procapita VoO - Kristin Liljefrid                                                                                                    |                                          |
|----------------------------------------------------------------------------------------------------|------------------------------------------|
| Arkiv Redigera Verktyg Fönster Hjälp                                                                                                    |                                          |
| Attuelt     Procepite VoO - Kr     Attuelt     Procepite VoO - Kr     Attuelt     Attuelt     Attuelt     Attuelt     Attuelt     Attuelt     Attuelt     Attuelt     Attuelt     Attuelt     Attuelt     Attuelt     Attuelt     Attuelt | ristin Liljefrid<br>Tonsuag zo guni 2024 |
| <ul> <li>Mina sidor</li> <li>Aktuellt</li> </ul>                                                                                                    | Kom ihåg (0)                             |
| 🗄 🗎 Sammanställningsverktyg                                                                                                    | Bevakningar (0)                          |

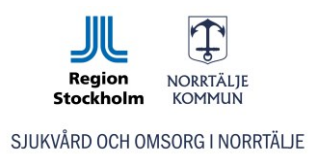

## 5. Vid inloggningsfel – Gör om lösenordet i första steget

Om du fastnat vid inlogg och bara kommer till sidan "Log in failed" har du angett fel lösenord till "första steget".

Känner du inte till vilket lösenord du har i "fösta steget" kontakta Procapita support på 0176-717 62 innan du går vidare så hjälper de dig vidare.

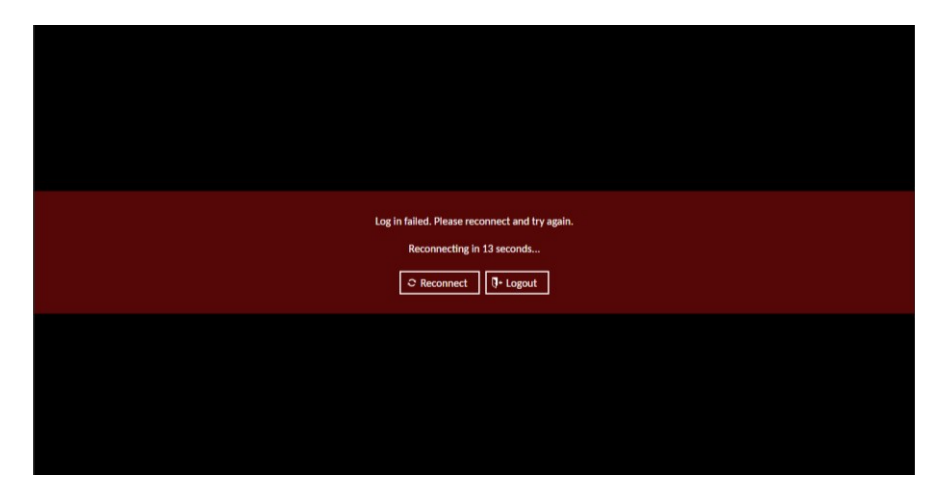

- 1. Gå till https://login.norrtalje.se och klicka "Logga ut" i övre högra hörnet
- 2. Klicka sen på "Confirm" och stäng webbfliken.

| 🚳 🔞 🗖   🛥 guac-procapita 🛛 x 😨 Norrtälje kommun x +                                                    | - • ×                                                                                                    |
|----------------------------------------------------------------------------------------------------|----------------------------------------------------------------------------------------------------|
| ← C D thttps://login.norrtalje.se/wa/desktop.html A <sup>N</sup> s                                     | 😂 🗘 中 🎓 🐵 … 🍼                                                                                                    |
| Vanligen installera Access Clienten innan du använder VPM-tunnlar för vissa resurser. <u>Ladda nor</u> | Kristin Liljefrid<br>Har senast: 3224-05-19 21:57                                                                            |
| Norrtälje kommun                                                                                       |                                                                                                    |
| Tavoriter Q Alla applikationer O Om portalen                                                           |                                                                                                    |
| Dina favoritapplikationer                                                                              |                                                                                                    |
| Procapita VOO Desktop                                                                                  | ×                                                                                                    |
| Capyright & 1929-2017, Narfağı Kommun. Ali riybə resarved.                                             | Are you sure you want to log out?<br>Logging out from this portal will log you out from the below<br>mentioned applications. |
|                                                                                                    | E-legitimation                                                                                                    |
|                                                                                                    | Confirm Cancel                                                                                                    |

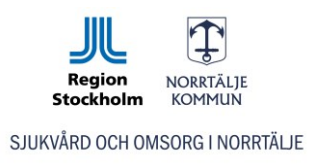

3. Du kommer nu tillbaka till login.norrtalje.se och här behöver du logga in med Användarnamn och lösenord till "första steget".

| 🚳 🕼 🗖   📟 guac-procapita 🛛 🗙 🔁 Norr             | ilje kommun x +                                                                             |   | - c   | × |
|-------------------------------------------------|---------------------------------------------------------------------------------------------|---|-------|---|
| ← C බ ⊡ https://login.norrtalje.se/wa/chooseAut | nmech?authmechs=Användarnamn%20och%20lösenord%3aAnvändarn A 🏠 🗘 🕻 🗘 🗲                       | œ | ~s₀ · | 🍫 |
|                                                 | NORRTÄLJE<br>KOMMUN                                                                         |   |       |   |
|                                                 | Norrtälje kommun                                                                            |   |       |   |
|                                                 | Vänligen välj autentiseringsmetod                                                           |   |       |   |
|                                                 | Användarnamn och lösenord                                                                   |   |       |   |
|                                                 | E-legitimation                                                                              |   |       |   |
|                                                 | Engångskod via SMS                                                                          |   |       |   |
|                                                 | Reservkort                                                                                  |   |       |   |
|                                                 | Tjänstekort                                                                                 |   |       |   |
|                                                 | Windowsinloggning                                                                           |   |       |   |
|                                                 |                                                                                             |   |       |   |
|                                                 | OM NORRTALJE KOMMUN KONTAKT<br>Copyright © 1999-2017, Nortälje kommun. All rights reserved. |   |       |   |

4. Efter lyckad inloggning kan du gå direkt vidare till <u>https://procapitakson.norrtalje.se</u> och logga in med E-legitimation enligt ordinarie inloggningsinstruktioner.

Skulle det vara så att du trots allt fortfarande nås av "Log in failed" kan du nu testa att klicka på Logout och sedan Re-login

| Log in failed. Please reconnect and try again. |
|------------------------------------------------|
| Reconnecting in 1 second                       |
| C Reconnect - Reconnect                        |
|                                                |
| You have been logged out.                      |
| Re-login                                       |